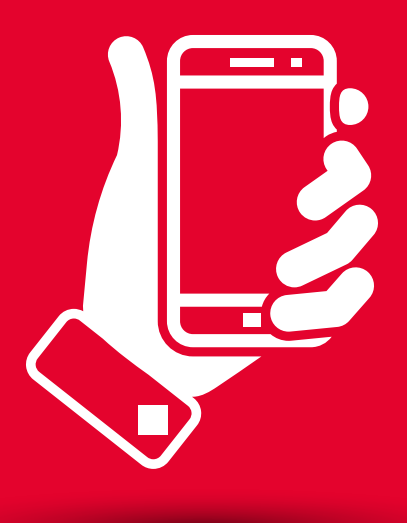

# **BEM Móvil** Tutorial de Uso

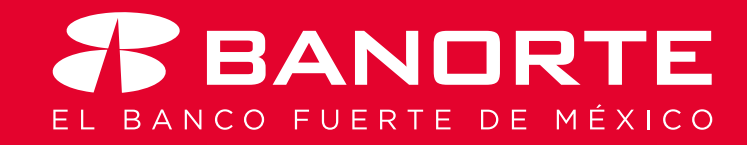

# **BEM Móvil**

## Índice

- 1. Objetivos
- 2. Beneficios
- 3. Configuración
- 4. Activación
- 5. Acceso a BEM Móvil

### 6. Operación

6.1. Consulta de saldos6.2. Detalle de movimientos

#### 7. Autorizaciones

7.1. Por Autorizar 7.2. Autorizadas

### 8. Usuario

### 9. Configuraciones de seguridad

### 1. Objetivos BEM Móvil

El principal objetivo de BEM Móvil es agilizar el proceso para la autorización de operaciones que se encuentren pendientes por liberarse. Así como mantenerlo siempre informado sobre los saldos de todas sus cuentas.

#### **2. Beneficios BEM Móvil**

A continuación le presentamos los elementos y funcionalidades que conforman BEM Móvil:

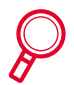

**Consultar** Saldos en Línea (Cuenta de Cheques MN/USD, Tarjetas de Crédito, Pagarés, Mesa de Dinero, Credilínea).

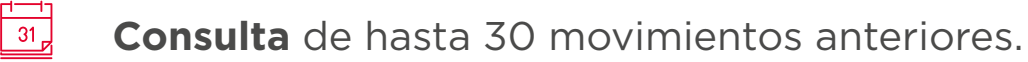

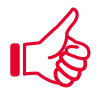

**Autorizar** Transferencias, Pagos y Alta de Cuentas, realizados por los usuarios adicionales.

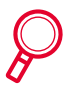

**Consulta** de operaciones autorizadas con una vigencia de 3 días.

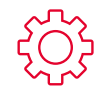

**Configuración** de usuarios (cambio de status activo - inactivo, cambio de correo electrónico)

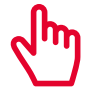

**Asignar o Desasignar** cuentas para el manejo de las operaciones.

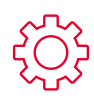

**Configurar** el tiempo para la habilitación de cuentas y envío de notificaciones de las operaciones realizada en la banca electrónica BEM

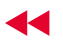

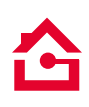

#### 3. Configuración BEM Móvil

Con tan solo unos pasos podrá realizar la configuración de BEM Móvil para usted y los Usuarios Operadores. Para comenzar, debe ingresar a la ruta Administrador // Configurar BEM Móvil.

|                                                                                                    |                                                                                                    |                                     | Hola, Fabiola Flores SALIB                                                                                           | A | Bano         | te en su Empresi | a - Administrado     | r » Configurar B | EM Móvil      |                      |                  |               |                |
|----------------------------------------------------------------------------------------------------|----------------------------------------------------------------------------------------------------|-------------------------------------|----------------------------------------------------------------------------------------------------|---|--------------|------------------|----------------------|------------------|---------------|----------------------|------------------|---------------|----------------|
| BANORTE<br>EN SU EMPRESA                                                                                | Notificaciones Contacto Ayuda                                                                                                    | English                             | [Usuario: zqis8jadm] [Token: 130603296]<br>Ültimo acceso: 08/10/2015 10:28 a.m.<br>Fecha actual: 09/10/2015 11:11 am |   | Corr         | figurar BE       | M Móvil              | que desea act    | ivarle el BEI | M Móvil, select      | ionando "Agr     | egar / Modií  | ificar         |
| nsultas   Transferencias   Pagos                                                                        | Inversiones Créditos S                                                                                                    | Servicios                           | Preferencias Administrador                                                                                           | ▲ | para<br>AG   | que les sea em   | viado un SMS         | con el código    | de activació  | n y pueda con        | s USUARI         | ar la aplicac | ción.          |
| M > Consultas > Saldos y movimientos > Con                                                              | figurar su BEM: Paso a Paso                                                                                                    |                                     | Configurar su BEM: Paso a paso                                                                                       |   | ACT          | IVAR EL E        | ΒΕΜ ΜΟΎΙ             | L                |               |                      |                  |               |                |
|                                                                                                    |                                                                                                    |                                     | Consultar cuentas y permisos asignados                                                                               |   |              | Agregar / Modifi | car datos            |                  |               | 🛓<br>Exportar a      | .txt Imprimir    | tabla Editar  | III<br>ar coli |
| onfigurar su BEM: Paso a Pa                                                                             | SO                                                                                                    |                                     | Personalizar Usuarios                                                                                                |   | В            | scar por usuari  | io o nombre          | Q                | 1 - 6 de 6    |                      |                  | Todos         | -              |
| -                                                                                                    |                                                                                                    | distant and                         | Asignar cuentas a usuarios                                                                                           |   |              |                  |                      |                  |               |                      |                  |               |                |
| Antes de empezar debe configurar los usuarios, cuentas y permisos para disfrutar<br>ofrece.             |                                                                                                    | Otorgar permisos a usuarios         |                                                                                                    | 0 | •<br>Usuario | *<br>Nombre      | Tipo<br>Usuario      | Celular •        | Compañía 🖕    | Sistema<br>Operativo | Estatus<br>BEM ¢ | F             |                |
|                                                                                                    |                                                                                                    |                                     | Configurar seguridad y ajustes generales                                                                             |   | 0            | BernAdm001       | Administrador        | Administrador    |               |                      |                  | Inactivo      |                |
|                                                                                                    | and the second division of the second division of the second divisio | 00                                  | Realizar auditoría de BEM                                                                                            |   |              | hemone001        | 001<br>rirardo valle | Operador         |               |                      |                  | Inactivo      |                |
|                                                                                                    |                                                                                                    | DE                                  | Renovar tokens                                                                                                    |   |              | hemone002        | hemone002            | Operador         |               |                      |                  | Inactivo      |                |
| Ibienvenido a Banorte en su empresa:       EM         Vea el video de cómo configurar su BEM       1. / |                                                                                                    | Configurar BEM Móvil                |                                                                                                    |   | Remadm005    | ricarda unita    | Administrader        |                  |               |                      | Inactive         |               |                |
|                                                                                                    |                                                                                                    | Configurar envío de CFDi por e-mail |                                                                                                    | U | benoum005    | incaroo valle    | Manual Strador       |                  |               |                      | Transform        |               |                |
|                                                                                                    |                                                                                                    | Usuarios Soluciones Web             |                                                                                                    |   | BemAdm0002   | BemAdm002        | Administrador        | -                |               |                      | Inactivo         |               |                |
| The party                                                                                               | -11 13                                                                                                    |                                     |                                                                                                    |   |              |                  |                      |                  |               |                      |                  |               |                |
|                                                                                                    |                                                                                                    | 2 4                                 | ivecesica ayuda rapida?                                                                                              |   |              |                  |                      |                  |               |                      |                  |               |                |

Г

Es necesario seleccionar la casilla del usuario que desee configurar, una vez seleccionado(s) debe presionar Agregar / Modificar Datos.

| 1  | Agregar / Modifi | car datos            |                   |           | よ<br>Exportar a .     | txt Imprimir t       | abla Editar             | columnas       |
|----|------------------|----------------------|-------------------|-----------|-----------------------|----------------------|-------------------------|----------------|
| Bu | iscar por usuar  | io o nombre          | <b>Q</b> 1        | - 6 de 6  |                       |                      | Todos                   | ~              |
|    |                  |                      |                   |           |                       |                      |                         |                |
|    | \$<br>Usuario    | \$<br>Nombre         | Tipo 🗘<br>Usuario | ¢ Celular | Compañía 🝦<br>celular | Sistema<br>Operativo | Estatus<br>BEM<br>Móvil | Reenvia<br>SMS |
|    | BemAdm001        | Administrador<br>001 | Administrador     | -         | -                     | -                    | Inactivo                | -              |
|    | bemope001        | ricardo valle        | Operador          | -         | -                     | -                    | Inactivo                | -              |
|    | bemope002        | bemope002            | Operador          | -         | -                     | -                    | Inactivo                | -              |
|    | BemAdm005        | ricardo valle        | Administrador     | -         | -                     | -                    | Inactivo                | -              |
| 0. | BemAdm0002       | BemAdm002            | Administrador     | -         | -                     | -                    | Inactivo                | -              |
|    | BemAdm0003       | BemAdm003            | Administrador     | -         | -                     | -                    | Inactivo                | -              |

**Aquí se mostrarán los usuarios disponibles** para configurarles el servicio. Puede seleccionar uno o varios a la vez.

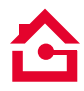

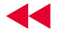

#### 3. Configuración BEM Móvil

En esta sección debe indicar los datos solicitados (No. Celular, Compañía, Sistema Operativo y Estatus), posteriormente debe dar clic en "Guardar Configuración".

#### **Configurar BEM Móvil**

Complete los datos del usuario al que desea activarle el BEM Móvil, seleccionando "Agregar / Modificar datos" para que les sea envíado un SMS con el código de activación y pueda comenzar a utilizar la aplicación.

#### AGREGUE O MODIFIQUE LA INFORMACIÓN DE SUS USUARIOS PARA ACTIVAR EL BEM MÓVIL

| Usuario    | Nombre               | Tipo Usuario  | Celular        | Compañía<br>celular | Sistema<br>Operativo | Estatus BEM<br>Móvil |
|------------|----------------------|---------------|----------------|---------------------|----------------------|----------------------|
| BemAdm001  | Administrador<br>001 | Administrador | Número Celular | Seleccionar 🗸       | Seleccionar 🗸        | Seleccionar 🗸        |
| bemope001  | ricardo valle        | Operador      | Número Celular | Seleccionar 🗸       | Seleccionar 🗸        | Seleccionar 🗸        |
| bemope002  | bemope002            | Operador      | Número Celular | Seleccionar 🗸       | Seleccionar 🗸        | Seleccionar 🗸        |
| BemAdm005  | ricardo valle        | Administrador | Número Celular | Seleccionar 🗸       | Seleccionar 🗸        | Seleccionar 🗸        |
| BemAdm0002 | BemAdm002            | Administrador | Número Celular | Seleccionar 🗸       | Seleccionar 🗸        | Seleccionar 🗸        |
| BemAdm0003 | BemAdm003            | Administrador | Número Celular | Seleccionar 🗸       | Seleccionar 🗸        | Seleccionar 🗸        |
|            |                      |               |                |                     |                      |                      |
|            |                      |               |                | Reg                 | resar Guardar        | configuración        |
|            |                      |               |                |                     |                      |                      |

Debe concluir la configuración de todos los usuarios que seleccionó, de lo contrario el botón " Guardar configuración" permanecerá inactivo.

Para guardar la configuración, es necesario que ingrese sus claves (Usuario, Contraseña y Token).

| ( | COLOQUE SU USUA | RIO, CONTRASEÑA Y  | TOKEN   |                        |    |
|---|-----------------|--------------------|---------|------------------------|----|
| [ | 1 Administrador | Usuario: BemAdm003 | No. Sei | ie Token: 136869924    | ٥  |
|   | Usuario: 🛿      | Contraseña y tok   | en: 🛛   |                        |    |
|   | •••••           | ••••••             | •       |                        |    |
|   |                 |                    |         | <u>Regresar</u> Guarda | ar |

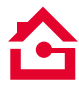

### 3. Configuración BEM Móvil

 El sistema mostrará la confirmación de la "Activación de BEM Móvil", así mismo le mostrará las indicaciones para comenzar a utilizar este servicio.

| na realizado exitosamente la activación de BEM Móvil a sus usuarios, j<br>vación siga los pasos mostrados a continuación.                                                            | para continuar con el proces |
|----------------------------------------------------------------------------------------------------|------------------------------|
| REVISE LOS SIGUIENTES PASOS PARA QUE PUEDA COMENZ                                                                                                    | AR A UTILIZAR EL             |
| BEM MÓVIL:                                                                                                    |                              |
| <ol> <li>Verifique que haya sido enviado el SMS con el Código de Activación, este dato será<br/>necesario para activar su nueva banca móvil.</li> </ol>                              |                              |
| 2. Descargue la aplicación de BEM Móvil dentro de su tienda de aplicaciones (iOs o Play S                                                                                            | tore)-                       |
| <ol> <li>Una vez instalada la aplicación en su celular, ingrese el usuario, inmediatamente el siste<br/>le solicitará el Código de Activación que le llegó a su teléfono.</li> </ol> | ma                           |
| <ol> <li>Valide la frase e imagen de seguridad que usted tiene configurado, ingrese su contraseñ<br/>comience a disfrutar la nueva banca BEM Móvil.</li> </ol>                       | aγ                           |
| Importante: En caso de no haber recibido el SMS, regrese a la página de <u>Configurar BEM Mr</u><br>para reenviar el SMS al número de celular registrado.                            | <u>óvil</u>                  |
|                                                                                                    |                              |

Al consultar los usuarios que cuentan con el servicio de BEM Móvil, también tendrá la oportunidad de Reenviar el Código de Activación en caso de no haberlo recibido. O bien, en esta sección podrá realizar modificación de los datos configurados.

| AG<br>AC | GREGUE O MODIFIQUE LA INFORMACIÓN DE SUS USUARIOS PARA<br>ACTIVAR EL BEM MÓVIL |                      |                 |              |                       |                      |                         |                 |
|----------|--------------------------------------------------------------------------------|----------------------|-----------------|--------------|-----------------------|----------------------|-------------------------|-----------------|
|          | Agregar / Moo                                                                  | dificar datos        |                 |              | Exporta               | ara.txt Impr         | imir tabla              | Editar columnas |
| В        | uscar por usu                                                                  | ario o nombre        | e Q             | 1 - 6 de 6   |                       |                      | То                      | odos 🗸          |
|          | \$<br>Usuario                                                                  | \$<br>Nombre         | Tipo<br>Usuario | ¢<br>Celular | Compañía 🝦<br>celular | Sistema<br>Operativo | Estatus<br>BEM<br>Móvil | Reenviar SMS    |
|          | BemAdm001                                                                      | Administrador<br>001 | Administrador   | 5564654684   | Telcel                | Android              | Activo                  | 🖸 Reenviar      |
|          | bemope001                                                                      | ricardo valle        | Operador        | 8115645646   | Movistar              | Android              | Activo                  | Reenviar :      |
|          | bemope002                                                                      | bemope002            | Operador        | 3354545465   | Unefon                | Android              | Activo                  | Reenviar :      |
|          | BemAdm005                                                                      | ricardo valle        | Administrador   | 5554564446   | Iusacell              | IOS                  | Inactivo                | -               |
|          | BemAdm0002                                                                     | BemAdm002            | Administrador   | -            | -                     | -                    | Inactivo                | -               |
|          | BemAdm0003                                                                     | BemAdm003            | Administrador   | 3357884566   | Unefon                | IOS                  | Inactivo                | -               |
| в        | uscar por usu                                                                  | ario o nombre        | e Q             | 1 - 6 de 6   |                       |                      | Тс                      | odos 🗸          |

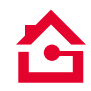

#### 4. Activación BEM Móvil

Recepción de Código de Activación

Una vez que haya realizado la activación de BEM Móvil desde su Banca Electrónica, le será enviado el Código de Activación a su dispositivo móvil para que con muy pocos pasos, pueda ingresar a disfrutar de este servicio.

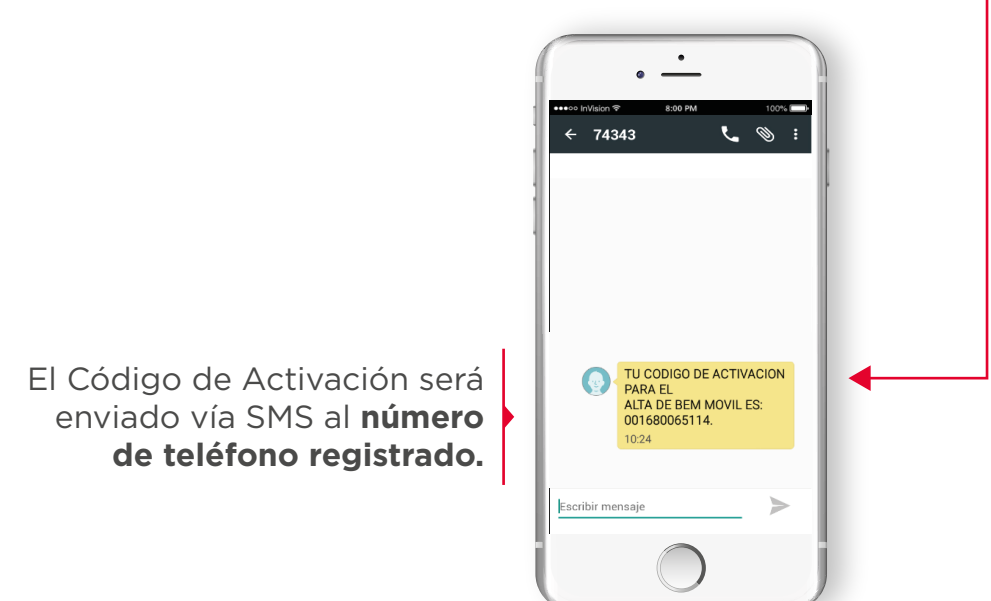

Para realizar la descarga de BEM Móvil, debe realizar la búsqueda en App Store o Play Store según sea el caso, en automático se agregará un acceso directo en el escritorio del dispositivo.

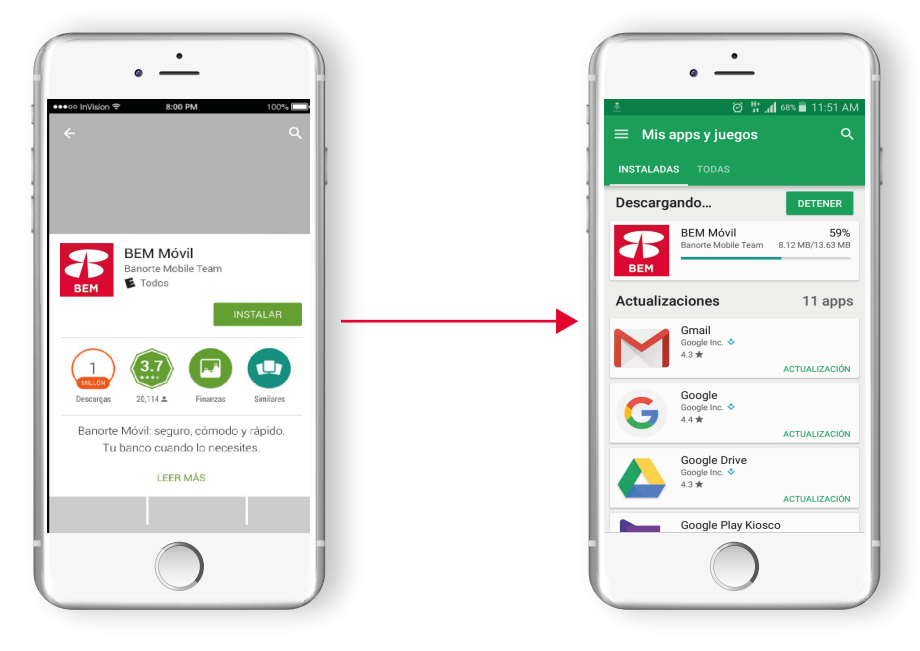

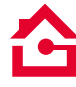

#### 4. Activación BEM Móvil

Ingresando Código de Activación

- Como primer paso, debe ingresar su usuario y dar clic en el botón "ENTRAR".
  - Posteriormente le será solicitado el Código de Activación que recibió por SMS, una vez ingresado el número, presione el botón "Activar BEM Móvil".
  - Al finalizar el proceso, de clic en "Continuar".

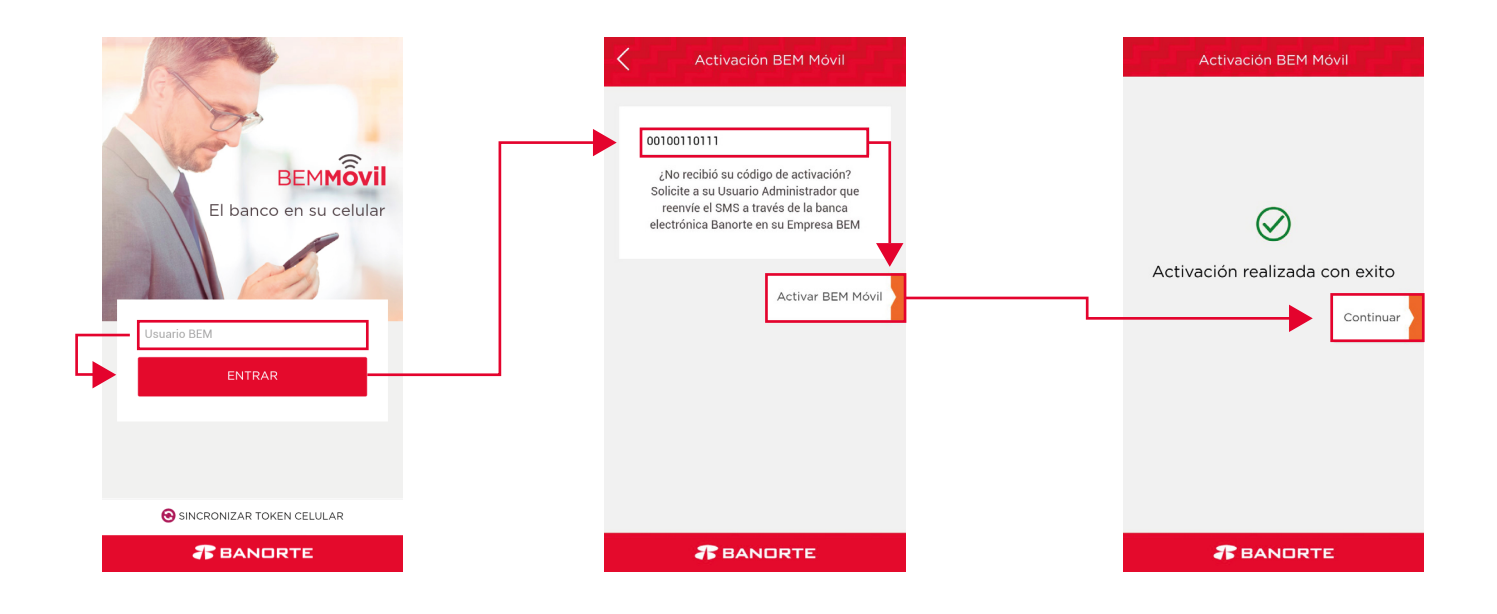

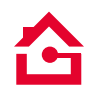

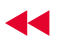

#### 5. Acceso a BEM Móvil

Ingresando a BEM Móvil

- Para ingresar a BEM Móvil, es necesario indicar el Usuario de su Banca Electrónica BEM y presionar ENTRAR.
  - Valide su frase e imagen de seguridad, e ingrese su contraseña.
  - iBienvenido a BEM Móvil! Como pantalla inicial, usted visualizará la Consulta Global.

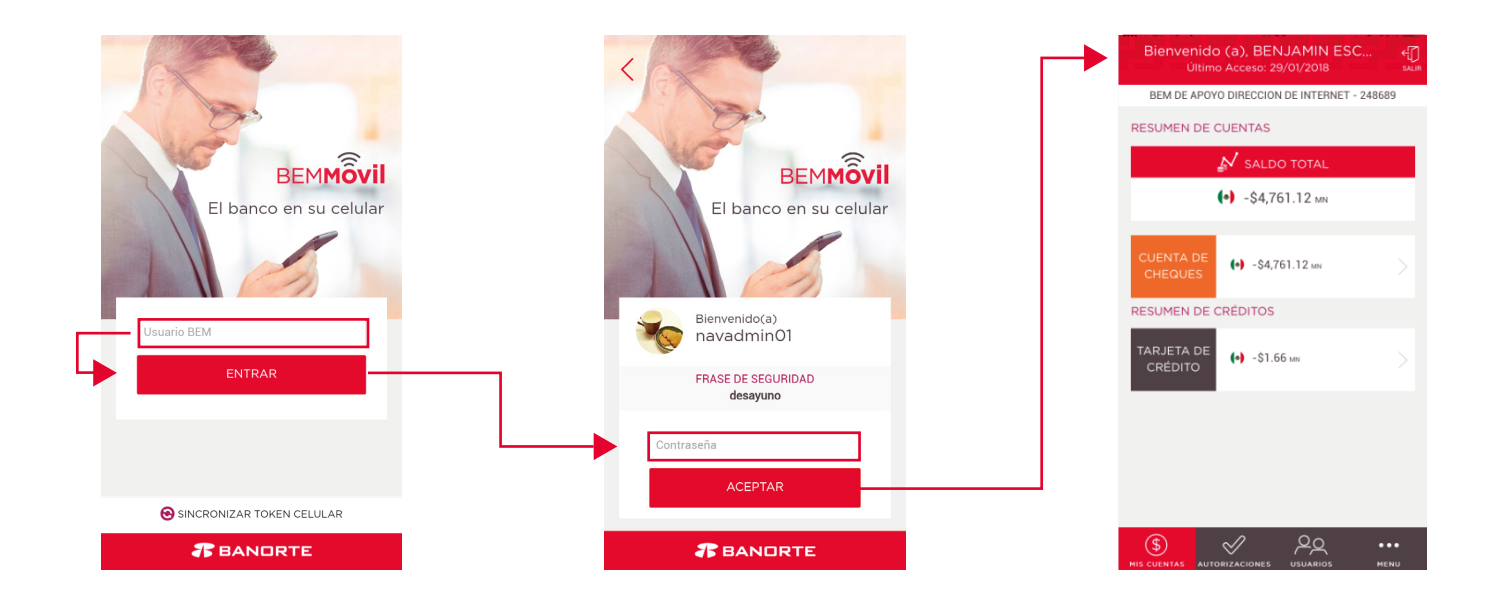

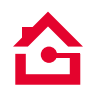

#### 6. Operación

6.1 Consulta de saldos

- En esta sección visualizará el Saldo disponible de los productos que tiene asociados en BEM.
  - Al dar clic específicamente en un producto, puede consultar el saldo de forma individual.
  - También podrá consultar los Movimientos de cada cuenta, por default puede validar los 20 más recientes.

| Bienvenido (a), BENJAMIN ESC 4                                | C Detalle de<br>Último Acceso         | e cuenta<br>:: 29/01/2018       |
|---------------------------------------------------------------|---------------------------------------|---------------------------------|
| BEM DE APOYO DIRECCION DE INTERNET - 248689                   | BEM DE APOYO DIRECCION D              | E INTERNET - 248689             |
| RESUMEN DE CUENTAS                                            | (•) CUENTAS DE CHEQUES                | S - PESOS                       |
| <ul> <li>✓ SALDO TOTAL</li> <li>(•) -\$4,761.12 mn</li> </ul> | CUENTA ENLACE PE<br>Cuenta ******2684 | -\$4,235.94<br>Saldo Disponible |
| CUENTA DE (+) -\$4,761.12 km                                  | Banorte Fácil<br>Cuenta ******9344    | \$16.74<br>Saldo Disponible     |
| RESUMEN DE CRÉDITOS                                           | Inversión Global<br>Cuenta ******8176 | \$0.34<br>Saldo Disponible      |
| CRÉDITO                                                       | Referencia<br>Cuenta ******6577       | -\$542.26<br>Saldo Disponible > |
|                                                               |                                       |                                 |
|                                                               |                                       |                                 |
| S AUTOBIZACIONES USUARIOS MENU                                | MIS CUENTAS AUTORIZACIONES            | USUARIOS MENU                   |

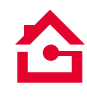

#### 6. Operación

6.2 Detalle de movimientos

- Al dar clic en Datos de la Cuenta, se desplegará información general: Número de cuenta, CLABE, nombre del Titular.
  - Puede realizar la consulta de Movimientos hasta por 90 días de antigüedad.
  - Una vez que seleccione el Movimiento, el sistema desplegará una pantalla con los datos de la operación realizada.

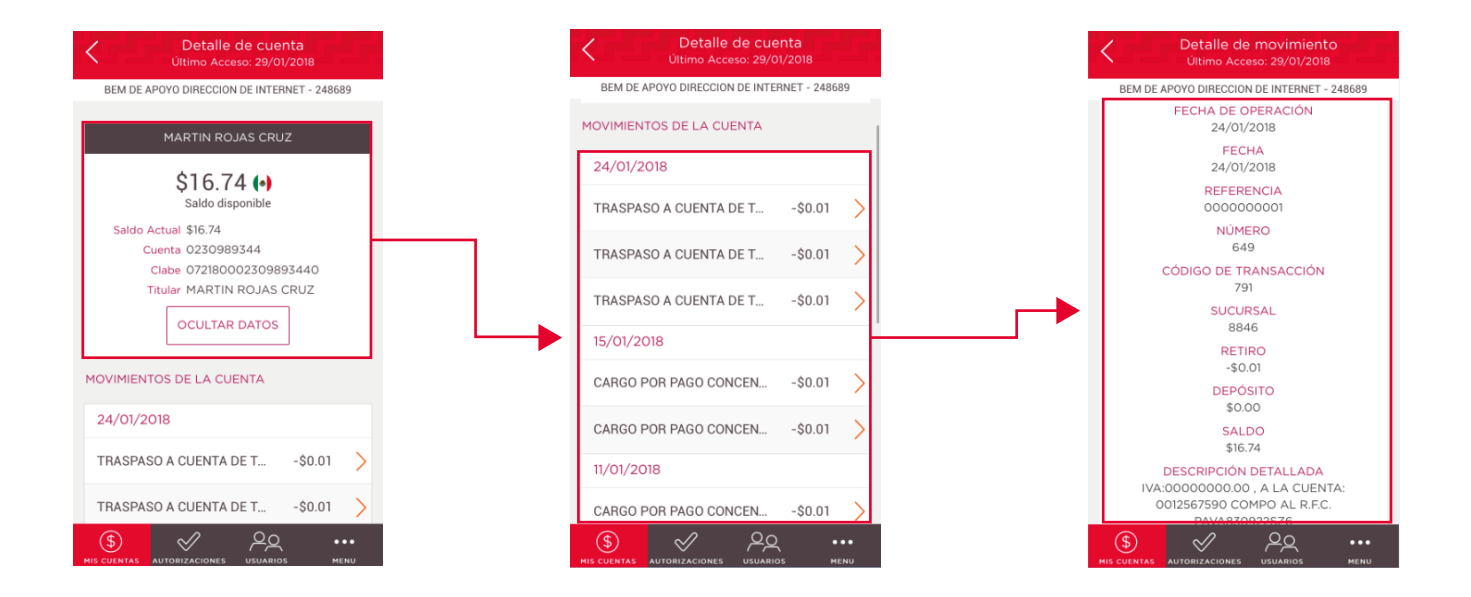

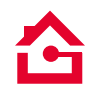

#### 7. Autorizaciones

A través de BEM Móvil ahora podrá ejecutar operaciones pendientes de autorizar, esto lo puede realizar en la sección llamada "Autorizaciones".

| Autorizaciones                             | ÷              |
|--------------------------------------------|----------------|
| BEM DE APOYO DIRECCION DE INTERNET - 2     | SALIR<br>48689 |
| S O Alta Cuentas                           | $\oplus$       |
|                                            | $\oplus$       |
|                                            | $\oplus$       |
| Pago de Servicios                          | (+)            |
| Transferencias Terceros                    | $\oplus$       |
| 29/01/2018                                 |                |
| guia bem movil \$0.01<br>Martin Rojas Cruz | >              |
| Transferencias Propias                     | ÷              |
|                                            | •••            |

- En la sección "PENDIENTES" puede visualizar las operaciones que han sido capturadas en BEM, los servicios que podrá autorizar son:
  - Alta de cuentas de proveedores
  - Transferencias Propias
  - Transferencias Terceros
  - Transferencias SPEI
  - Transferencias TEF
  - Transferencias OPI

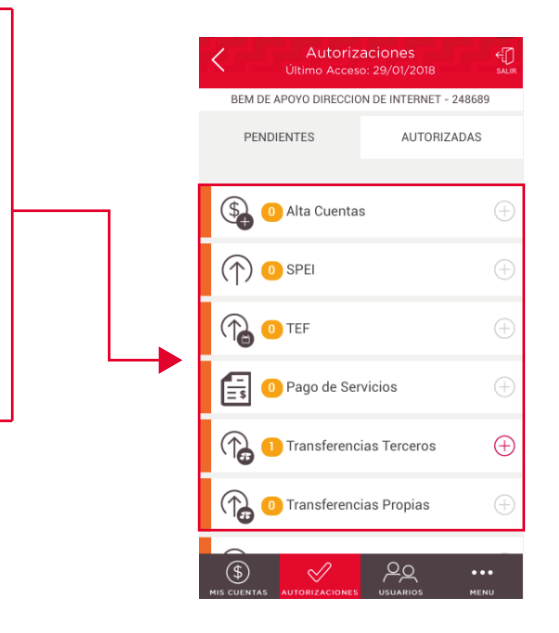

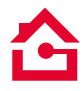

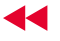

#### 7. Autorizaciones

7.1 Por autorizar

Usted identificará por medio de un contador/indicador (circulo naranja) la operación que tiene pendiente de liberar, seleccione y de clic en el botón "+", podrá validar el concepto, beneficiario e importe.

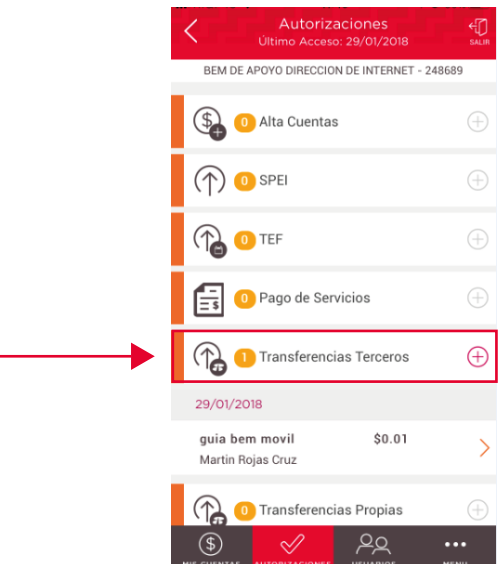

En esta pantalla usted podrá validar cuales son los usuarios que están pendientes de autorizar la operación.

Una vez que haya validado la operación, es necesario que ingrese su contraseña y de clic en el botón "**Confirmar**" para autorizar la operación.

| Último Ac                          | ceso: 29/01/2018                       | Último Acceso: 15/02/2017                 |
|------------------------------------|----------------------------------------|-------------------------------------------|
| BEM DE APOYO DIRECCIÓ              | DN DE INTERNET - 248689                | BEM DE APOYO DIRECCION DE INT - 1289226   |
| Número de 29<br>Referencia:        | 9012018                                | CUENTA / CLABE BENEFICIARIO<br>0011784458 |
| Concepto de Pago: gu               | uia bem movil                          | BANCO DESTINO<br>BANORTE                  |
| Capturó: BE                        | ENJAMIN ESCUTIA<br>ARQUEZ              | MONTO<br>\$0.01                           |
| Fecha de captura: 29               | 9/01/2018 11:37:27                     | MONEDA<br>MXP                             |
| Ejecutó: Va<br>Fecha Ejecución: 29 | alentina Venture<br>9/01/2018 11:37:42 | FECHA APLICACIÓN<br>15/02/2017            |
| UTORIZACIONES                      |                                        | EJECUTÓ<br>MARTIN ROJAS CRUZ              |
| Nombre                             | Estatus                                | CONTRASEÑA                                |
| BENJAMIN ESCUTI                    | A MAR Pendiente                        |                                           |
|                                    | Autorizar                              | Confirmar                                 |
|                                    | USUARIOS MENU                          | (\$ AUTORIZACIONES                        |
|                                    |                                        | $\mathbf{\Lambda}$                        |

11 🕨

#### 7. Autorizaciones

7.2 Autorizadas

Una vez ejecutada la operación, el sistema mostrará la confirmación con el detalla de la transacción.

Otra opción que le ofrece **BEM Móvil** es la sección de **"AUTORIZADAS",** aquí podrá consultar las operaciones ejecutadas exitosamente.

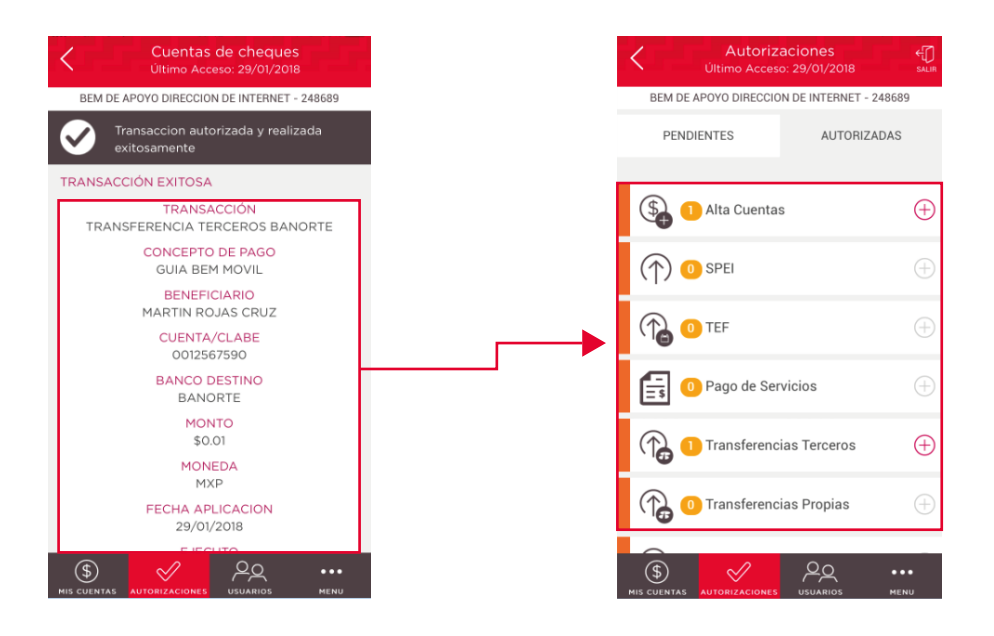

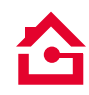

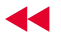

#### 8. Usuario

A través de BEM Móvil ahora podrá Modificar la información de cada usuario así como asignar o desasignar cuentas, esto lo puede realizar en la sección llamada "Usuarios".

- Al dar Clic en el Usuario elegido, se desplegara la información a modificar.
- También podrá asignar o desasignar cuentas a cada usurario, al finalizar dar Clic en "Continuar".

| C Usu<br>Último Acce                           | iarios ()<br>so: 22/01/2018 salin |
|------------------------------------------------|-----------------------------------|
| BEM DE APOYO DIRECCI                           | ON DE INTERNET - 248689           |
| USUARIOS                                       |                                   |
| EMILIO GUEMEZ TR<br>9qno9tadm<br>Administrador | Bloqueado por Intentos Fallidos > |
| BENJAMIN ESCUTIA<br>bx16lcadm<br>Administrador | Activo                            |
| <b>Martin</b><br>3e9ilb03<br>Operador          | Inactivo                          |
| Ivan Briones<br>4hh5uc09<br>Operador           | Activo                            |
| Jesus Roberto Co                               | <u>م</u> ع                        |

Una vez que se haya validado las modificaciones realizadas, es necesario que ingrese su contraseña y de Clic en el botón "Confirmar" para autorizar los cambios.

| C Usuarios<br>Último Acceso: 30/01/2018 SALIR                                                                                        | Usuarios 40<br>Último Acceso: 22/01/2018 suin                                                                                                    |
|----------------------------------------------------------------------------------------------------|----------------------------------------------------------------------------------------------------|
| BEM DE APOYO DIRECCION DE INTERNET - 248689                                                                                          | BEM DE APOYO DIRECCION DE INTERNET - 248689                                                                                                    |
| VALIDE LOS DATOS                                                                                                    | Se ha guardado exitosamente                                                                                                    |
| NOMBRE:<br>EMILIO GUEMEZ TREVIÑO                                                                                                    | VALIDE LOS DATOS                                                                                                    |
| ID<br>9qno9tadm<br>PUESTO<br>SERIE TOKEN<br>400720213<br>ESTATUS<br>Inactivo<br>EMAIL<br>martin.rojas.cruz@banorte.com<br>CONTRASEÑA | NOMBRE:<br>BENJAMIN ESCUTIA MARQUEZ<br>ID<br>bxl6icadm<br>PUESTO<br>SERIE TOKEN<br>400720214<br>ESTATUS<br>Activo<br>EMAIL<br>Wadad.zacarias@banorte.com |
| Confirmar                                                                                                    | Finalizar                                                                                                    |
| IS CUENTAS AUTORIZACIONES USUARIOS MENU                                                                                              |                                                                                                    |

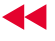

#### 9. Configuraciones de seguridad

- En esta sección usted podrá visualizar el tiempo para poder habilitar cuentas así como activar notificaciones de las operaciones que se realizan en la Banca Electrónica BEM.
  - Esta función la puede encontrar el "Menú "Configuraciones de seguridad".
  - El tiempo para habilitar cuentas es de **30 minutos a 24 horas.**

Para las notificaciones de operaciones exitosas se puede elegir dos opciones, **"En cada Momento o Resumen del día".** 

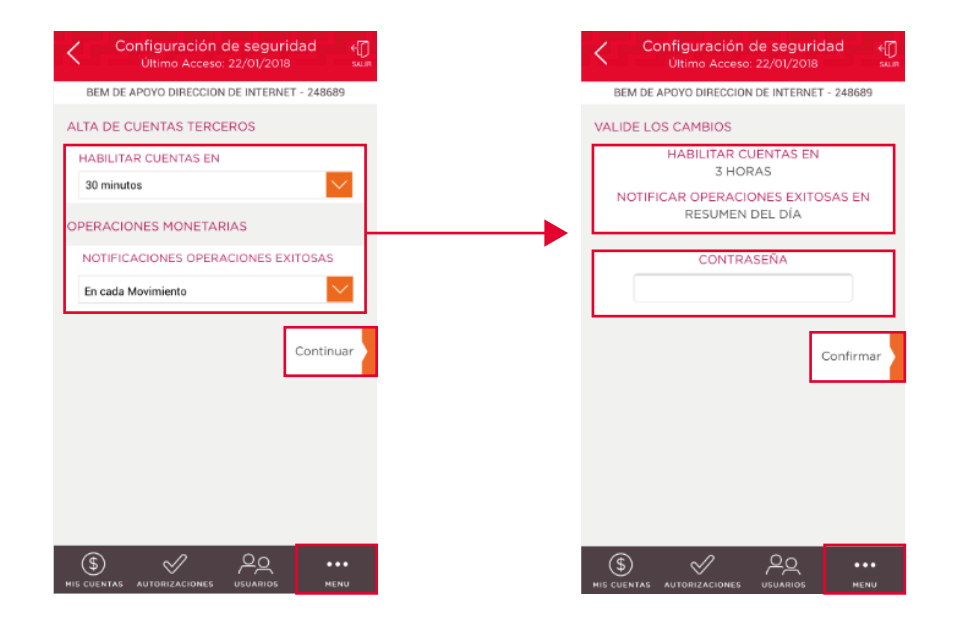

Una vez capturada la información de cada sección, dará clic en "Continuar", es necesario que ingrese su contraseña y de Clic en el botón "Confirmar" para autorizar los cambios.

Consulte términos, condiciones y requisitos de contratación en www.banorte.com Banorte en su Empresa (BEM) es un servicio operado por Banco Mercantil del Norte, S.A. Institución de Banca Múltiple, Grupo Financiero Banorte

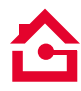

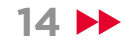

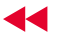

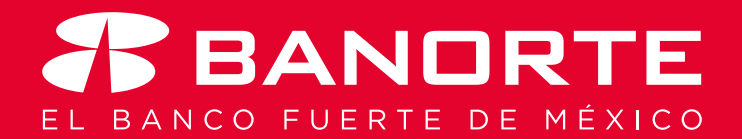